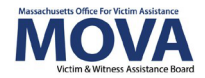

# FY26 Application eGrants Step-by-Step Guide

For FY26, all aspects of MOVA grants management will continue to occur over our <u>electronic</u> <u>grants management (eGrants) system</u>. This guide will walk through each step necessary to apply for all FY26 renewal grants, including Culturally Specific Victim Services in Western Massachusetts (CSVS), SAFEPLAN, and Victim and Survivor Services (VSS). Although differences between the applications will be detailed below, the process remains mostly the same.

More information about the FY26 application process and requirements – including the Request for Grant Applications (RGA) and/or application guide documents—can be found on <u>MOVA's webpage</u>. The RGA documents for SAFEPLAN and VSS can also be found on <u>COMMBUYS</u>. Training, videos, and guides for eGrants can be found on <u>MOVA's eGrants</u> <u>webpage</u>.

# Access to eGrants

## The Website

Use <u>this link</u> to access eGrants. Additional technical information about logging onto eGrants can be found in the eGrants Subrecipient Manual on <u>MOVA's eGrants webpage</u>.

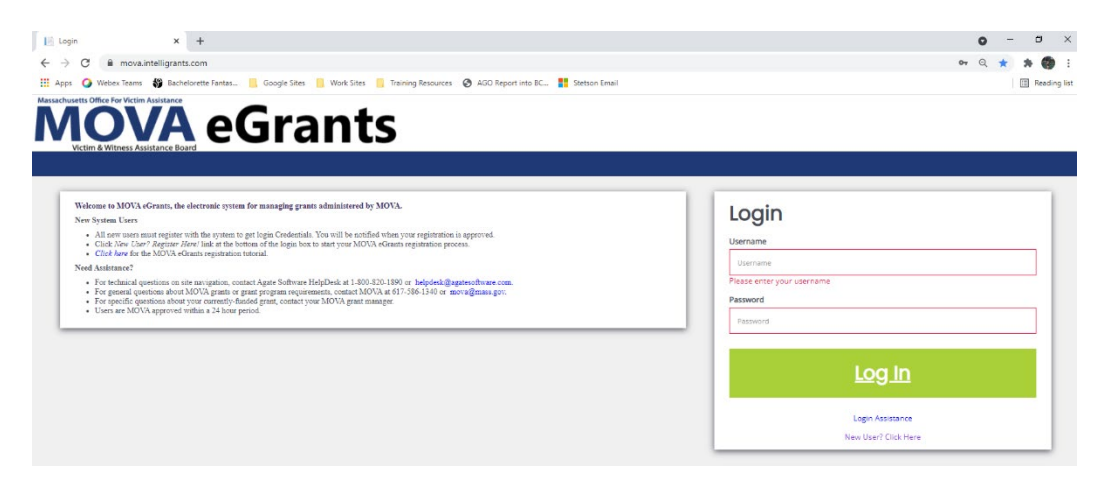

### **User Roles**

Only the following users have the permissions to initiate, fill out, and submit an application to MOVA:

- Agency Administrator
- Application Submitter
- Authorized Representative

Before embarking on the application process, please ensure that the individuals working on the application are assigned to one or more of these roles.

# **Initiating an Application**

Once logged into the site, the user will be taken to their Dashboard, which functions as a home page. On the Dashboard, there will be a section titled My Opportunities where the application options can be found.

| usetta Office For Victim Assistance<br>IOVA<br>Victim & Witness Assistance Boa | eGr                                           | ants                                                | SHARED             |   | and the second second |                          |              |                          |          |              | 1 mail                    |
|--------------------------------------------------------------------------------|-----------------------------------------------|-----------------------------------------------------|--------------------|---|-----------------------|--------------------------|--------------|--------------------------|----------|--------------|---------------------------|
| e Searches <del>-</del>                                                        | Reports +                                     |                                                     |                    |   |                       |                          |              |                          |          | ? • Aut      | horized OfficialA         |
|                                                                                | rd<br>rour Grants and Funding O               | pportunities                                        |                    |   |                       |                          |              |                          |          |              |                           |
| ly Opportur                                                                    | ities                                         |                                                     |                    | M | ут                    | asks                     |              |                          |          | Initiat      | e Related Docume          |
| > Filters                                                                      |                                               |                                                     |                    |   | >                     | Filter                   |              |                          |          |              |                           |
| ✓ My Oppo                                                                      | ortunities                                    |                                                     |                    |   | <b>~</b> I            | My Tas                   | ks           |                          |          |              | 2                         |
| Name                                                                           | Provider                                      | Availability                                        | Description        |   |                       | Name                     | Organization | Status                   | Due Date | Document     | Status Date               |
| CSVS Application FY25                                                          | Massachusetts Office<br>for Victim Assistance | 10/1/2023 12:00:00 AM<br>- 10/1/2026 12:00:00<br>AM | CSVS - Application |   | ٩                     | APR-ER-2023-<br>MARV-104 | Marvel       | Expenditure<br>Report in | Duc Dale | Expenditures | 10/19/2022<br>11:36:53 AM |
| CSVS Application FY26                                                          | Massachusetts Office<br>for Victim Assistance | 10/1/2023 12:00:00 AM<br>- 10/1/2027 12:00:00<br>AM | CSVS - Application |   | ٩                     | APR-ER-2023-<br>MARV-112 | Marvel       | Expenditure<br>Report in |          | Expenditures | 11/2/2022<br>11:54:05 AM  |

Select the link for the application that you are applying to and click Proceed in the pop up box. For example, the CSVS pop up will look like the following:

| CSVS Application FY26              |                                               |         |        |  |  |  |
|------------------------------------|-----------------------------------------------|---------|--------|--|--|--|
| Provided By:                       | Massachusetts Office for Victim Assistance    |         |        |  |  |  |
| Provided To:                       | test mova test                                |         | ~      |  |  |  |
| Application Availability<br>Dates: | 10/1/2023 12:00:00 AM - 10/1/2027 12:00:00 AM |         |        |  |  |  |
| Due Date:                          | N/A                                           |         |        |  |  |  |
|                                    |                                               | Proceed | Cancel |  |  |  |

# The FY26 Application

# **Document Landing Page**

Once initiated, the user will then be taken to the Document Landing Page, which functions as the home page for the application.

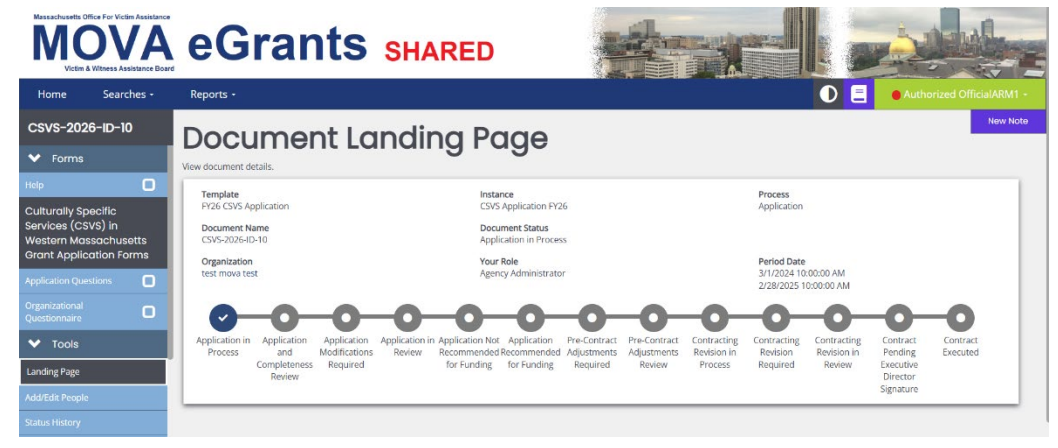

Here, there is a variety of information. The two most important pieces of information to note are:

- Document Name—this will be the name of the application and ultimately any future award. Make note of this name and use it with any communications with MOVA or Agate, the website developer. The document name in this example is CSVS-2026-ID-10.
- Document Status—this indicates the "status" of the application. When filling out the application, the status will remain as Application in Process. Once submitted, the status will change to Application in Review, which indicates that MOVA has received the submission.

### **Help Page**

The first "form" available in the FY26 application is the Help Page:

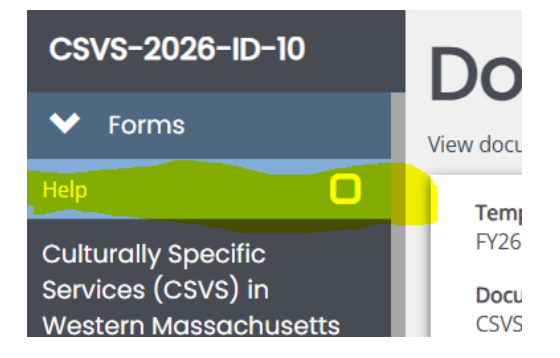

When you click in, you will see that MOVA has listed instructions, tips, and resources for completing the application process:

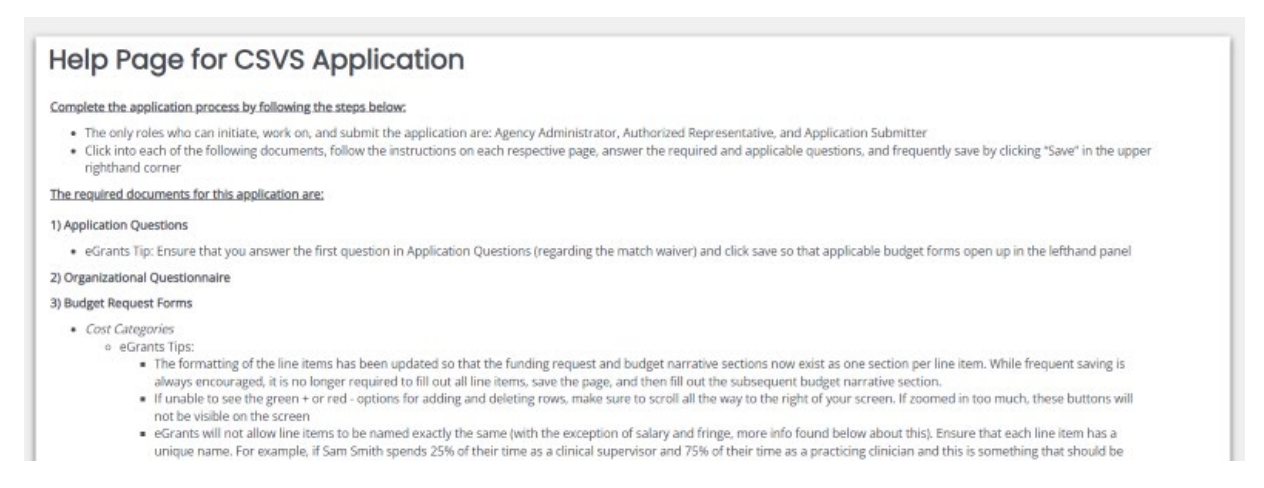

This page will be updated for contracting assistance in the future, and Help Pages will be available for all processes on eGrants. Help Pages are not required and will not have any error checks.

### **Application Forms**

There are 2-3 forms required for your FY26 application in addition to the budget request.

For CSVS, the forms are:

- Application Questions
- Organizational Questionnaire

For SAFEPLAN, the forms are:

- Application Questions
- Organizational Questionnaire
- Court Coverage Agreement

For VSS, the forms are:

- Application Questions
- Organizational Questionnaire

Although these can be filled out in any order, this guide will review each of the forms in the order in which they appear in the application.

### Errors

It is important to understand how the eGrants system communicates requirements. After saving or navigating away from a page at any point in the process, an error check may pop up.

| Program Narrative                                                                                                    | * | Attention       |  |   |
|----------------------------------------------------------------------------------------------------|---|-----------------|--|---|
| <ol> <li>Provide a program narrative describing the continued services proposed to be supported with MOVA funding in FY26. The program narrative shot<br/>nore than 200 words and encompass the following for MOVA-funded services only.</li> </ol>                              | 0 | Q1 is required. |  |   |
| <ul> <li>The program name(s), population(s) and geographic region(s) to be served;</li> <li>Any unique service capacity which meets any of the identified priority categories;</li> <li>The direct services which will be provided to the population(s) being served.</li> </ul> |   |                 |  | Т |
|                                                                                                    |   | 6               |  |   |

Using the Program Narrative section as the example above, Question 1 is required, which is indicated by:

- A red box around the missing information and
- A specific direction in the top right corner of the screen

The user can be taken directly to the error in question by selecting it from the pop up in the right-hand corner. Additionally, the entire section will be labeled with an exclamation point in the left-hand blue panel if there are any errors on the page. All errors must be resolved before attempting to submit an application.

### Application Questions

The Application Questions form has 2 sub-sections for CSVS and VSS and only one sub-section for SAFEPLAN.

# **CSVS and VSS ONLY: Match Waiver**

In this section, indicate whether you will be opting into or out of the blanket match waiver. There is no penalty for accepting the blanket match waiver. Depending on what is selected, the application will open budget forms either without match columns or with match columns. See more information about the budget forms below.

### **Program Narrative**

In this section, applicants will complete the applicable narrative questions specific to their grant applications.

The information <u>does *not*</u> automatically save, so it is essential with every page within eGrants that the user frequently saves in order to not lose work. The page is acceptable when a check appears in the box in the panel for the relevant form but requires attention if there is an exclamation point instead.

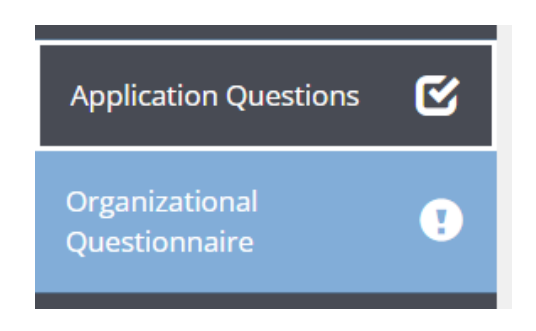

Throughout this form and after all information is completed, please ensure to save using the Save button in the top right corner of the page.

### Organizational Questionnaire

Users are to fill out this form with the organizational information relevant to the program.

# SAFEPLAN ONLY: Court Coverage Agreement Form

This form is used to verify court coverage under the SAFEPLAN award. At a minimum, one total row is required to complete this form. To view an example, click on the Court Coverage Agreement Example link at the top of the page.

# Application Budget Forms

# Introduction to Budget Forms

All budget information will be input into eGrants using the following instructions. Within the application, there will be a budget section in the left-hand blue panel where each cost category and the Budget Summary has a separate form in the system. The examples below are from a CSVS without match and a SAFEPLAN application respectively:

| /25 CSVS Budget Form<br>ith Match                        | S |
|----------------------------------------------------------|---|
| Y25 - Salary                                             | D |
| /25 - Fringe                                             | 0 |
| 25 - Consultants<br>25 - Office & Programmatic<br>pplies | 0 |
|                                                          | 0 |
| Travel                                                   | D |
| - Contracts                                              | D |
| 5 - Other Costs                                          | 0 |
| 5 - Indirect Costs                                       | 0 |
| 25 Budget Summary CSVS<br>atch                           | 0 |

To fill out the budget request, select the relevant category and fill out the requested information. FY26 budget forms have a slightly new format where the funding request (also known as "line item") and budget narrative are compiled into one whole section, rather than separated as they were in previous fiscal years.

| ow many hours per week is full-to          | ne at your agency?*                          | Hours per w | nek                         |                               |                       |                      |                                  |     |  |
|--------------------------------------------|----------------------------------------------|-------------|-----------------------------|-------------------------------|-----------------------|----------------------|----------------------------------|-----|--|
| Aumber of Full-Time Equivalent (FT         | Ex)                                          | 0.00 FTEs   |                             |                               |                       |                      |                                  |     |  |
| Employee<br>Name                           | Staff<br>Category                            | Title       | # of MOVA<br>hours per week | # of Weeks<br>on MONA Project | MOVA<br>Cost          | Salary<br>Cost       | Direct or Administration<br>Cost | PTE |  |
|                                            | ×                                            |             |                             |                               | 5                     | \$0.00               | ~                                |     |  |
| Total Employed Hours at Agency<br>per week | Employee's Actual Annual<br>Salary at Agency | Oth         | er Funding Suppor           | t X Hours of positio          | n (Do not include mat | ch, be specific when | identifying sources).            |     |  |
|                                            | 5                                            |             |                             |                               |                       |                      |                                  | 2   |  |
| and the Research Totals                    |                                              |             |                             |                               |                       |                      |                                  |     |  |
| unding Request Totals                      |                                              |             |                             |                               | MONA Cost Total       | Colum Cost Total     | 1                                |     |  |
|                                            |                                              |             |                             |                               | HOTH COL HOLE         | Seery cost room      |                                  |     |  |
|                                            |                                              |             |                             | Totals:                       | \$0.00                | \$0.00               | 1                                |     |  |

Some tips for navigating the budget forms successfully are as follows:

- Either zoom out or use the horizontal scroll bar at the bottom of your screen to see the whole page, including all of the required boxes and the green + button (and red minus button if applicable) for adding (and deleting) entire line items
- Save the page frequently, as eGrants does not save automatically
- <u>Click into every budget form (cost category) and saves the page even if no expenses</u> <u>are being requested for that category.</u> Saving the page will insert a checkmark into the box in the lefthand blue panel.

The application cannot be submitted if there are any forms with empty checkboxes or exclamation points, indicating error(s). More information about each cost category can be found below.

# **Budget Forms With Match**

If an applicant opts out of the match waiver, budget forms will have an additional column at the end of every row titled VSS or CSVS Match where applicable match dollars should be reported.

| FY26 - Salar                                        | у                                                            |                         |                            |                             |                         |                          |                           |                                  | New Note | Print   Save |
|-----------------------------------------------------|--------------------------------------------------------------|-------------------------|----------------------------|-----------------------------|-------------------------|--------------------------|---------------------------|----------------------------------|----------|--------------|
| Instructions: Fill out the follo<br>provided.       | owing information for y                                      | our requested staffing. | Full-time equivale         | ents (FTEs) will be         | auto-calculated as a to | tal for the funding requ | est and for each st       | aff member using the inform      | ation    |              |
| How many hours per week t                           | is full-time at your ager                                    | 40.00 Hot               | irs per week               |                             |                         |                          |                           |                                  |          |              |
| Number of Full-Time Equival                         | lent (FTEs)                                                  | 0.43 FTEs               |                            |                             |                         |                          |                           |                                  |          |              |
| Employee<br>Name                                    | Staff<br>Category                                            | Title                   | # Weeks on<br>MOVA Project | # of MOVA<br>hours per week | MOVA<br>Cost            | CSVS<br>Match            | Salary<br>Cost            | Direct or Administration<br>Cost | FTE      |              |
| Izzi Smith                                          | Admin Staff: A 🗸 🛩                                           | President               | 2.00                       | 52.00                       | \$ 2,000.00             | \$ 2,000.00              | \$4,000.00                | Administration 🗸                 | 0.05     |              |
| Total Employed Hours<br>at Agency per week<br>40.00 | Employee's Actual Annual<br>Salary at Agency<br>5 105.000.00 |                         | Other Funding              | Support X Hours of po       | ition (Do not include n | atch, be specific w      | hen identifying sources). | 4                                |          |              |
| Employee<br>Name                                    | Staff<br>Category                                            | Title                   | # Weeks on<br>MOVA Project | # of MOVA<br>hours per week | MOVA<br>Cost            | CSVS<br>Match            | Salary<br>Cost            | Direct or Administration<br>Cost | FTE      | •            |
| Toof jones                                          | Direct Staff: C 🗸 🗸                                          | Clinician               | 40.00                      | 20.00                       | \$ 30,000,00            | \$ 30,000,00             | \$50,000.00               | Direct 🗸                         | 0.38     |              |
| Total Employed Hours<br>at Agency per week<br>40.00 | Employee's Actual Annual<br>Salary at Agency<br>5 75.000.00  |                         | DPH                        | Other Funding               | Support X Hours of po   | ition (Do not include n  | atch, be specific w       | hen identifying sources).        | h        |              |
| Funding Request                                     |                                                              |                         |                            |                             |                         |                          |                           |                                  |          |              |
|                                                     |                                                              |                         |                            |                             | MOVA Cost Total         | CSVS Match Total         | Salary Cost Total         |                                  |          |              |
|                                                     |                                                              |                         |                            | Totals:                     | \$32,000.00             | \$32,000.00              | \$64.000.00               |                                  |          |              |

### Salary

Start by filling out the first question at the top of the page that asks how many hours per week is considered full time at the agency. This number will be used for calculations throughout the salary page, including the number of Full-Time Equivalents (FTEs) below.

| How many | hours per week is full-time at your a | igency?* | 37.50     | Hours per week |
|----------|---------------------------------------|----------|-----------|----------------|
| Number o | f Full-Time Equivalent (FTEs)         |          | 4.00 FTEs |                |

Fill out each row with the staff members' information. Add a row by selecting the green plus sign at the end of the row. Once there is more than one row, rows can be deleted using the red minus sign at the end of the row. Find more information about each of the columns (i.e. Staff Category, Direct or Administration Cost, etc.) in the respective VSS RGA, SAFEPLAN RGA, or CSVS Procurement Guide.

### Fringe

eGrants will auto-populate each staff member's name and base salary from the Salary page, as demonstrated in the example below:

| FY26 - Fringe          |                       |             |                   |                 |               |                   |             |                    |   |
|------------------------|-----------------------|-------------|-------------------|-----------------|---------------|-------------------|-------------|--------------------|---|
|                        |                       |             |                   |                 |               |                   |             |                    | + |
| Employee Name          | Base Amount           | Fringe Rate | Calculation       | MOVA Cost       | CSVS Match    | Total Fringe Cost | Direct or A | dministration Cost |   |
| Izzi Smith             | \$ 2,000.00           | 10 %        | \$200.00          | \$ 200          | \$ 0          | \$200.00          | Administ    | tration 🗸          |   |
|                        |                       |             | F                 | ringe Breakdown |               |                   |             |                    |   |
| 5% FMLA, 5% health     |                       |             |                   |                 |               |                   |             |                    |   |
|                        |                       |             |                   |                 |               |                   |             |                    |   |
| Employee Name          | Base Amount           | Fringe Rate | Calculation       | MOVA Cost       | CSVS Match    | Total Fringe Cost | Direct or A | dministration Cost |   |
| Toof Jones             | \$ 30,000.00          | 10 %        | \$3.000.00        | \$ 3,000        | \$ 0          | \$3.000.00        | Direct      | ~                  |   |
| Fringe Breakdown       |                       |             |                   |                 |               |                   |             |                    |   |
| 5% FMLA, 5% health     |                       |             |                   |                 |               |                   |             |                    |   |
| Funding Request Totals | unding Dequest Tatals |             |                   |                 |               |                   |             |                    |   |
| anang nequest rotals   |                       |             |                   |                 |               |                   |             |                    |   |
|                        |                       |             | Calculation Total | MOVA Cost Total | CSVS Match To | otal Fringe C     | ost Total   |                    |   |
|                        |                       | Totals:     | \$3.200.00        | \$3,200.00      | \$0.00        | \$3.2             | 00.00       |                    |   |

If any employee auto-populates whom will not have any fringe MOVA reimbursement (or match if relevant), the employee can be deleted using the red minus sign to the right of that employee's name.

Fill out the relevant fringe information. An employee's fringe request cannot exceed that of the base amount (MOVA reimbursement from the salary page) multiplied by the fringe rate.

### **Other Budget Pages (Cost Categories)**

Fill out all of the other budget pages with any applicable expenses.

Remember to save all budget pages, even if no dollars are being requested for a particular cost category.

### **Budget Summary**

The Budget Summary will auto-calculate. Review the Budget Summary for accuracy and save the page once verified.

### Indirect Cost Tool

Within the FY26 application, eGrants has a new indirect cost tool. This is an *optional* page that can help calculate indirect expenses.

Once the budget is filled out, click into the indirect cost tool to find all the line items and their respective costs autopopulated. Note that salary and fringe items that are named the same, such as Sam Smith's salary and Sam Smith's fringe, will be totaled into one line.

Select the line items that you would like included in the indirect calculation using the checkboxes to the right of each respective line item:

| Indirect (                                                                         | Cost Tool                                                                                                    |                                                                                                  |                                             |
|------------------------------------------------------------------------------------|----------------------------------------------------------------------------------------------------|--------------------------------------------------------------------------------------------------|---------------------------------------------|
| estructions:<br>he line items in your budget ar<br>ottom of the page, input the in | nd the corresponding expenses have been autopo<br>ndirect rate and the tool will autocalculate the indi<br><b>t TOOI</b> | pulated into the Indirect Cost Tool below. To<br>rect eligible using the rate and line items sel | o include an item in the indirect of ected. |
| Category:                                                                          | Line Item Name:                                                                                                    | Dollar Request (\$):                                                                             | Include in Indirect Cost<br>Calculation?    |
| FY26 - Salary                                                                      | Izzi                                                                                                    | \$1,100.00                                                                                       | ✓                                           |
| FY26 - Salary                                                                      | Воор                                                                                                    | \$38,500.00                                                                                      | ✓                                           |
| FY26 - Salary                                                                      | Toof                                                                                                    | \$49,000.00                                                                                      |                                             |
| FY26 - Fringe                                                                      | misc fringe                                                                                                    | \$1,000.00                                                                                       |                                             |
| FY26 - Consultants                                                                 | consultant                                                                                                    | \$250.00                                                                                         |                                             |

At the bottom of the page, input the indirect cost rate. The indirect cost tool will then calculate the eligible indirect given the rate and the line items selected.

| Modified Total Direct Cost (MTDC)/Indirect Base: | \$88,600.00 |
|--------------------------------------------------|-------------|
| Indirect Rate:                                   | 11 %        |
| Eligible Indirect Request:                       | \$9,746.00  |

This is an optional tool. The numbers that appear here are not required to be included in your budget nor is use of the tool required.

### **Optional Upload**

VSS pass-through agencies are required to use the Optional Upload section to upload all subrecipient funding requests. Use the green plus sign to create as many rows as necessary. If you are unsure if you are a pass-through agency, contact the Procurement Team Lead at <u>movagrants@mass.gov</u>.

The Optional Upload section may also be used to upload additional documentation that may support the application.

# **Contact Information**

Contact Information can be found within Organization Information, which exists separately from the application and contract. This allows for contact information to be updated throughout the fiscal year instead of just once during the application process.

To access Contact Information, click on your name in the green box in upper righthand corner of your screen and click "Profile."

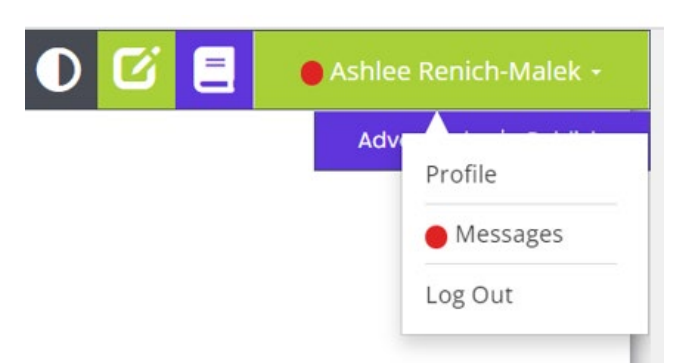

You'll be taken to the Person Information page, which consists of your profile information on eGrants. In the lefthand panel, find and click on the tab titled Contact Information.

| Organization Information | Person Informo                                         | tion        |  |  |  |
|--------------------------|--------------------------------------------------------|-------------|--|--|--|
| ✓ Marvel                 | Edit person profile and organization role information. |             |  |  |  |
|                          | Profile                                                |             |  |  |  |
|                          | Basic Information                                      |             |  |  |  |
| Organization Categories  | First Name                                             | Middle Name |  |  |  |
| Contact Information      | Last Name                                              | Prefix      |  |  |  |

Review the current contact information (if applicable), fill out any missing information, and update any inaccurate information.

For the Authorized Signatory, click on the link titled Authorized Signatory Information to download the Contractor Authorized Signatory Listing (CASL) form. Fill out and upload the form into upload section 1D. Then, type in the information from the CASL form in sections 1a through 1c. Please note that the information typed into eGrants must match the information in the signed and uploaded form or MOVA will be unable to accept.

| Contractor Authorized Signatory Listing (CASL) Form                                                                                                    |                                                                            |  |  |  |  |  |  |  |
|----------------------------------------------------------------------------------------------------|----------------------------------------------------------------------------|--|--|--|--|--|--|--|
| The CASL is a Commonwealth form which identifies the individual(s) authorized to sign contracts for the organization. Agencies may authorize multiple signatories for the organization. The authorized signatory on application must be identified on this form. State agencies are also required to submit this form. The form is to be signed and completed by an authorized individual (i.e., President, Chief Executive Officer, Chief Fiscal Officer, Corporate Clerk or Legal Counsel). Notarization is not required, and electronic signatures are acceptable. |                                                                            |  |  |  |  |  |  |  |
| 1a. Authorized Signatory Name (First and Last) $*$ 1b. Authorized Signatory Title $*$                                                                                                    | 1c. Authorized Signatory Email Address * 1d. Authorized Signatory Upload * |  |  |  |  |  |  |  |
| Joker Boss                                                                                                    | JokerRules@aol.com Select Drag Files Here                                  |  |  |  |  |  |  |  |
|                                                                                                    | Testing,docx<br>11.63 KB X                                                 |  |  |  |  |  |  |  |

Updating the Contact Information is an application requirement and should be filled out before the application is submitted to MOVA. The application will be considered incomplete if the Contact Information is incomplete.

# Submitting the Application

Once the applicant is satisfied with all of the information in the application and all of the forms have been saved, scroll to the bottom of the left-hand panel to find the Status Options. There are two options—Application Cancelled and Application Submitted.

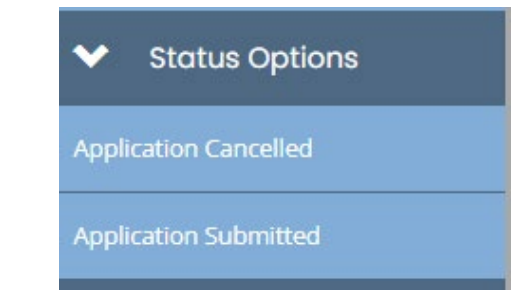

If Application Cancelled is selected and confirmed, the application will officially be cancelled and all information will be deleted.

To submit the application, select Application Submitted. If there are any issues with the application, a box will pop up and detail the areas that require attention. For example:

| Document Validation         |                                                                                     | ×                            |
|-----------------------------|-------------------------------------------------------------------------------------|------------------------------|
| Below is the status of each | form. Select the form name to navigate and make changes to any of the<br>mot adjust | e forms.                     |
| Form Name                   | Status                                                                              | May Prevent Status<br>Change |
| Required Uploads            | Form is required and has not been saved                                             | Yes                          |

If the application is eligible for submission, a box will pop up with the following:

|                                                                           |        | ×  |
|---------------------------------------------------------------------------|--------|----|
| Are you sure that you want to change the status from                      |        |    |
| Application in Process to Application Submitted?                          |        |    |
| agree, I'm ready to submit this application on behalf of my organization. |        |    |
| Please enter any notes in regards to this status change                   |        |    |
|                                                                           |        |    |
|                                                                           |        | // |
|                                                                           | <br>   |    |
|                                                                           | Cancel | ОК |

Feel free to enter any relevant notes and select OK to submit the application to MOVA. Once submitted, the applicant will first see the following popup confirming that the application was successfully submitted:

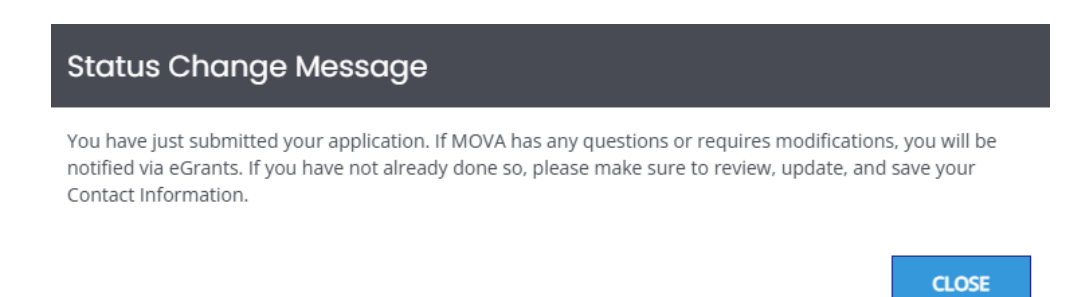

When that popup is closed, the applicant will be taken back to the Document Landing Page and the Document Status will be Application and Completeness Review. This also confirms that the application has been submitted to MOVA.

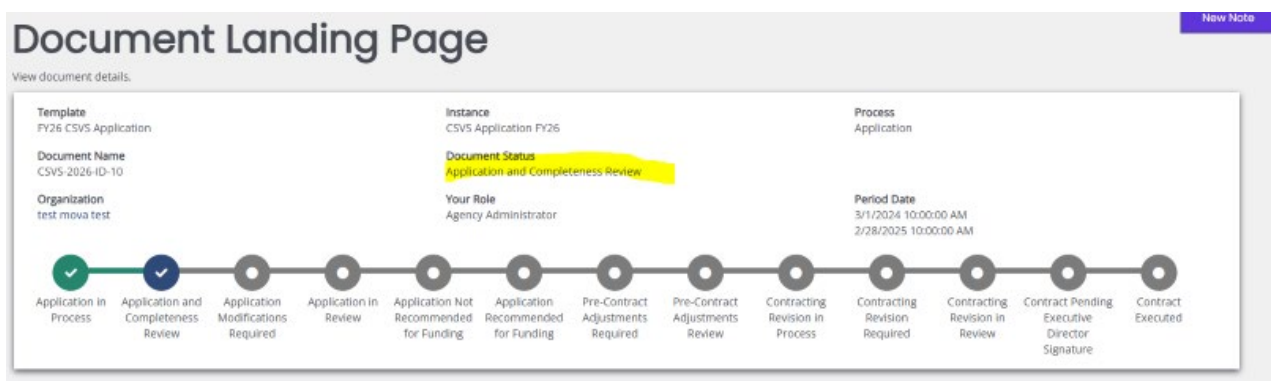

# Conclusion

By following all of the above steps, applicants can successfully use eGrants to submit their FY26 renewal applications.

# Resources

This document serves as a step-by-step guide and provides best practices for successfully submitting FY26 renewal applications for CSVS, SAFEPLAN, and VSS grants within the MOVA eGrants system.

More information about these Requests for Grant Applications (RGAs) can be found:

- Grant Funding Opportunity webpage
- <u>COMMBUYS</u>

More information about the MOVA eGrants system can be found:

- MOVA's eGrants webpage
- eGrants Subrecipient Manual

All questions regarding the FY26 applications and procurement process should be directed to Procurement Team Lead, Ashlee Renich-Malek, at <u>MOVAGrants@mass.gov</u>.

Disclaimer: All screenshots used in this guide are taken from the eGrants test website. The live website may appear slightly different, but all functionality and instructions still apply.